## Manual Pengguna SISTEM ePBT MAJLIS PERBANDARAN JASIN – Cukai Taksiran / Sewaan / Lesen.

- 1. Buka sistem ePBT melalui <u>https://online.mpjasin.gov.my/form/login</u>
- 2. Masukkan nama pengguna dan kata laluan dan klik butang Daftar Masuk.

| 🍯 🦉 Portal Rasmi Majlis Perban 🗙 💡 🕅 Sistem Online | × 🔁 Inbox - mpjasin.gov.my - S × 🕂                                              |                                                      |                           |           | ×   |
|----------------------------------------------------|---------------------------------------------------------------------------------|------------------------------------------------------|---------------------------|-----------|-----|
| E https://online.mpjasin.gov.my/form/login/        |                                                                                 | ⊽ C Soogle                                           | ▶ ☆ 自                     |           | ≡   |
| Most Visited ESL Freedom » Memb Y Trade Signals M  | Makepispnow.com is 📋 50% cashback in your 📋 http://www.fo                       | rexsebe<br>🖉 :: Permohonan Peperik 🕒 TBST 🚈 News 💹 N | 1PRC 🔅 MGPWA <u>ы</u> Pen | gumuman N | MPJ |
|                                                    | Nama Pengguna : fadzli<br>Katalaluan : •••••••<br>Daftar Masuk<br>Pengguna Baru | Muat Turun<br>ADOBE READER 5                         |                           | -         |     |
|                                                    | Lupa Katalaluan ?<br>Cadangan & Maklumbalas                                     |                                                      |                           |           |     |
|                                                    |                                                                                 |                                                      |                           |           |     |

3. Klik pada butang Semakan, pilih samada ingin menyemak akaun cukai taksiran, sewaan atau lesen. Kemudian, masukkan no akaun dan butang Semak.

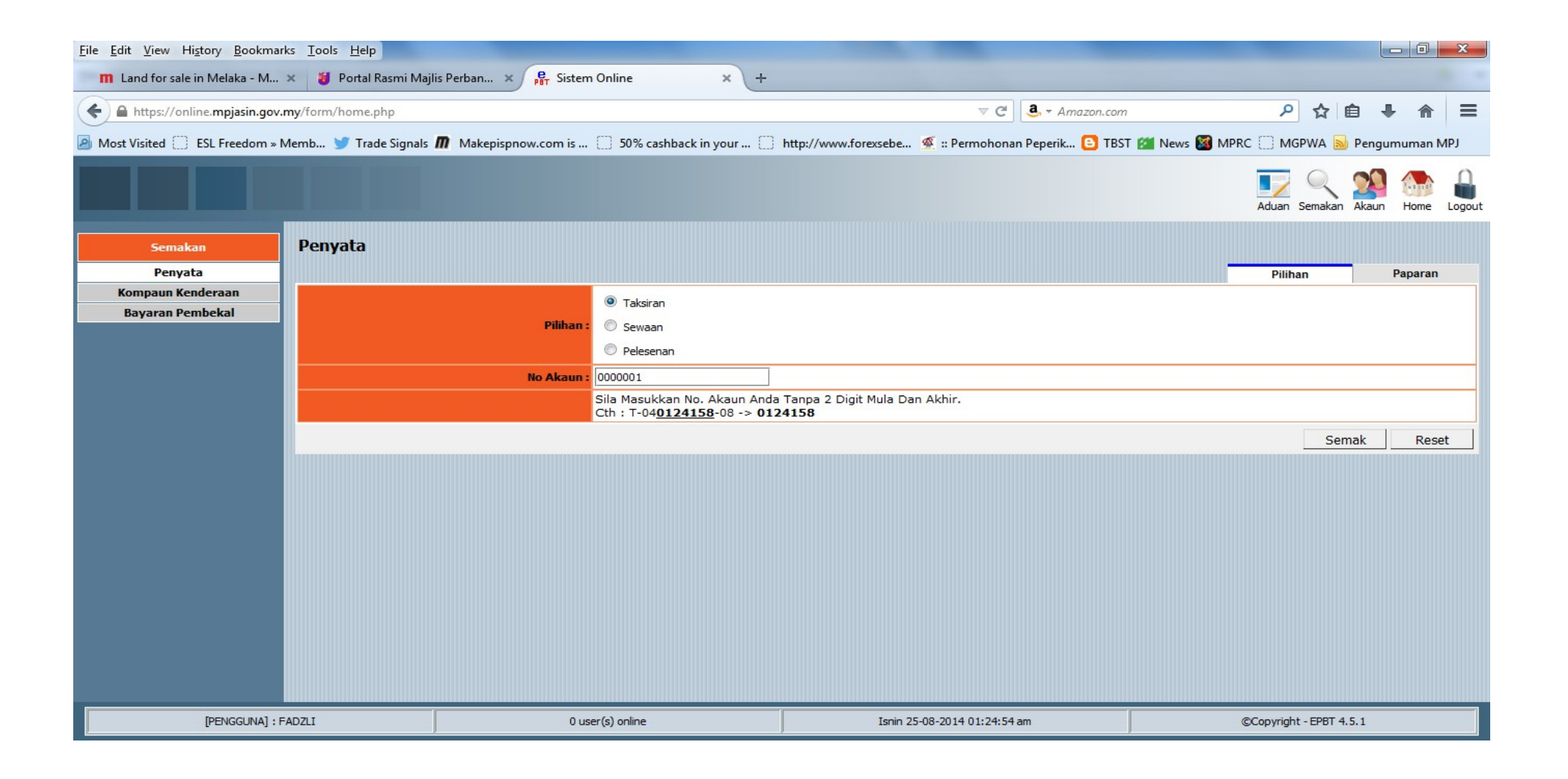

4. Paparan penyata akaun akan dipaparkan bagi akaun pelanggan yang telah dipilih.

| File Edit View Higtory Bookmarks Iools Help                                                                                                    |                                                                     |                                   |                   |                              |        |                         |                  |  |  |  |  |
|----------------------------------------------------------------------------------------------------|---------------------------------------------------------------------|-----------------------------------|-------------------|------------------------------|--------|-------------------------|------------------|--|--|--|--|
| m Land for sale in Melaka - M × 🔰 Portal Rasmi Majlis Perban × 🛱 Sistem Online × +                                                                                                    |                                                                     |                                   |                   |                              |        |                         |                  |  |  |  |  |
| ← ▲ https://online.mpjasin.gov.my/form/home.php                                                                                                    |                                                                     |                                   |                   | com                          | ▶ ☆ 自  | + ♠ =                   |                  |  |  |  |  |
| 🧭 Most Visited 🗌 ESL Freedom » Memb 🎐 Trade Signals 🌆 Makepispnow.com is 🗋 50% cashback in your 🦳 http://www.forexsebe 또 :: Permohonan Peperik 🕒 TBST 🏄 News 🌌 MPRC 🗌 MGPWA 脑 Pengumuman MPJ |                                                                     |                                   |                   |                              |        |                         |                  |  |  |  |  |
|                                                                                                    |                                                                     |                                   |                   |                              |        | Aduan Semakan Ak        | kaun Home Logout |  |  |  |  |
| Semakan                                                                                                    | Penyata                                                             |                                   |                   |                              |        | Dilibar                 | Demonst          |  |  |  |  |
| Kompaun Kenderaan                                                                                                    | Maklumat Aka                                                        |                                   |                   |                              |        | Pilihan                 | Paparan          |  |  |  |  |
| Bayaran Pembekal                                                                                                    |                                                                     | No Akaun :                        | T03000001         |                              |        |                         |                  |  |  |  |  |
|                                                                                                    |                                                                     | Alamat :                          | JB 2711           |                              |        |                         |                  |  |  |  |  |
|                                                                                                    |                                                                     |                                   | TAMAN PULAI INDAH |                              |        |                         |                  |  |  |  |  |
|                                                                                                    |                                                                     |                                   | 77300 MERLIMAU    | ERLIMAU                      |        |                         |                  |  |  |  |  |
|                                                                                                    |                                                                     | Nilai Tahunan :                   | RM 840.00         |                              |        |                         |                  |  |  |  |  |
|                                                                                                    |                                                                     | Kadar Taksiran :                  | 15.40%            |                              |        |                         |                  |  |  |  |  |
|                                                                                                    | Nilai Taksiran Tahunan : RM 129.36                                  |                                   |                   |                              |        |                         |                  |  |  |  |  |
|                                                                                                    | Maklumat Penyata Senarai 1 - 3 daripada 3   First   Previous   Next |                                   |                   |                              |        |                         |                  |  |  |  |  |
|                                                                                                    |                                                                     |                                   |                   |                              |        |                         |                  |  |  |  |  |
|                                                                                                    | Tarikh                                                              | Keterangan Bil/Resit              |                   | No Bil/Resit                 | Bil    | Resit                   | Baki             |  |  |  |  |
|                                                                                                    | 02/01/2014                                                          | BIL CUKAI TAKSIRAN                |                   | 2004740                      | 64.68  | 0.00                    | 64.68            |  |  |  |  |
|                                                                                                    | 07/03/2014                                                          |                                   |                   | 2006683                      | 5.00   | 0.00                    | 122.29           |  |  |  |  |
|                                                                                                    | Jumlah                                                              | DIL CURAI TANSIRAN                |                   | 2010510                      | 132.38 | 0.00                    | 132.38           |  |  |  |  |
|                                                                                                    | Nota : Amaun                                                        | Baki Negatif (-) Bermaksud Lebiba | n                 |                              | 102.22 | 0111                    |                  |  |  |  |  |
|                                                                                                    | INOLA : Amaun daki Negati (-) dermaksud Ledinan                     |                                   |                   |                              |        |                         |                  |  |  |  |  |
|                                                                                                    |                                                                     |                                   |                   |                              |        | Semak                   | Reset            |  |  |  |  |
|                                                                                                    |                                                                     |                                   |                   |                              |        |                         |                  |  |  |  |  |
| [PENGGUNA] : F                                                                                                    | ADZLI                                                               | 0 us                              | er(s) online      | Isnin 25-08-2014 01:25:16 am |        | ©Copyright - EPBT 4.5.1 |                  |  |  |  |  |